# SuliXerver

# SuliXerver<sup>®</sup> 3.5 TELEPÍTÉSE GYORSAN ÉS EGYSZERŰEN

Telepítési útmutató türelmetleneknek

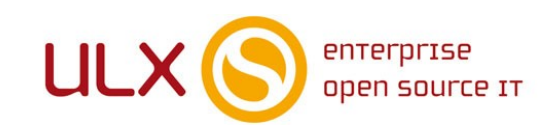

A kézikönyv elkészítésekor az ULX Kft. a lehető legnagyobb gondossággal és körültekintéssel járt el, ennek ellenére nem zárható ki hibák, tévedések előfordulása. Lehetséges, hogy jelen nyomtatott példány nem a kézikönyv legfrissebb állapotát tükrözi. A legfrissebb állapot a http://www.sulix.hu oldalról tölthető le regisztráció és bejelentkezés után.

> Az ULX Kft. nem vállal felelősséget a közölt információk teljességét, tartalmát és naprakész állapotát, valamint az esetlegesen előforduló hibákat, tévedéseket illetően. Amennyiben a kézikönyv tartalmával kapcsolatos észrevétele van, kérjük jelezze a lenti e-mail címen.

> > 3.5.7 verzió, 2019 web: http://www.sulix.hu email: info@sulix.hu

# KÖZREADVA A CREATIVE COMMONS NEVEZD MEG! - NE ADD EL! - ÍGY ADD TOVÁBB! 2.5 MAGYARORSZÁG (CC BY-NC-SA 2.5) LICENSZ ALATT<sup>4</sup>

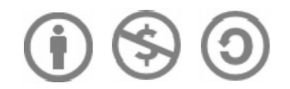

ULX KFT., 2005-2019.

1. http://creativecommons.org/licenses/by-nc-sa/2.5/hu/

# Tartalomjegyzék

| 1.A SuliXerver telepítése                                     | 4  |
|---------------------------------------------------------------|----|
| 1.1 Telepítés DVD segítségével                                | 4  |
| 1.2 Telepítés pendrive segítségével                           | 4  |
| 1.3 A telepítőmédia ellenőrzése                               | 5  |
| 1.4 A telepítés módjának kiválasztása                         | 5  |
| 1.5 Automatikus telepítés                                     | 6  |
| 1.6 A telepítés sikeres befejezése                            | 7  |
| 2.A telepítés befejezése                                      | 9  |
| 2.1 Üdvözlőoldal                                              | 9  |
| 2.2 A licencegyezmény elfogadása                              | 9  |
| 2.3 Intézményadatok megadása és külső kapcsolat beállítása    | 9  |
| 2.4 Belső hálózat beállítása                                  | 11 |
| 2.5 Hálózati csatolók kiválasztása és a SuliXerver aktiválása | 12 |
| 2.6 Felhasználói beállítások                                  | 13 |
| 2.7 Kvótabeállítás a felhasználószám függvényében             | 14 |
| 2.8 Biztonsági beállítások                                    | 14 |
| 2.9 Beállítások mentése                                       | 15 |
| 2.10 Bejelentkező képernyő                                    | 17 |
| 3.A rendszer frissítése                                       | 19 |
| 3.1 Rendszer frissítése                                       | 19 |
| 4.Felhasználók kezelése                                       | 20 |
| 4.1 Felhasználók felvétele                                    | 20 |
| 4.2 Felhasználók importálása                                  | 21 |

# 1. A SuliXerver telepítése

A telepítési folyamat két részből áll: az alaprendszer telepítése, majd a SuliXerver telepítési beállításai. Ezeknek a lépéseknek a részletes áttekintése következik.

Ez a fejezet azt mutatja be, hogy hogyan kell a SuliXerver operációs rendszert feltelepíteni a számítógépre **telepítő DVD** vagy **telepítő pendrive** segítségével.

#### 1.1 Telepítés DVD segítségével

A SuliXerver telepítéséhez szüksége lesz a letöltött ISO képmásra és egy üres DVD-re, melyre ki kell írnia a letöltött telepítő képmást<sup>2</sup>. A DVD-t a számítógép indulásakor kell behelyezni a számítógép DVD meghajtójába.

Ezután a számítógépen be kell állítani, hogy a kívánt eszközről induljon el (bootoljon), melyet a számítógép BIOS-ában lehet megtenni. Egyes modellek támogatják a telepítő média kiválasztását a BIOS módosítása nélkül, ekkor általában valamelyik funkcióbillentyű megnyomása után választható indítási médium. (A funkcióbillentyűk a billentyűzet felső régiójában helyezkednek el és F1-től F12-ig számozottak.) A bekapcsoláskor általában egy felirat tájékoztat ad, arról, hogy melyik billentyűvel léphet be a BIOS beállító menüjébe vagy választhat indítási médiumot. Pl.: Dell és Fujitsu gépek esetén F12, HP gépek esetén Esc vagy F9, Lenovo gépeknél pedig F12 vagy F8 vagy F10 szokott lenni.

#### 1.2 Telepítés pendrive segítségével

A SuliXerver telepítéséhez szüksége lesz a letöltött USB pendrive képfájlra és egy legalább 4GB méretű pendrive-ra, melyre ki kell írnia a letöltött telepítő képmást a következő módok egyike segítségével:

- Windows operációs rendszer használata esetén a <u>Rufus</u> <u>Portable</u> segédprogram tudja a letöltött USB pendrive képfájlt pendrive-ra írni:
  - 1. indítsa el a Rufus Portable alkalmazást,
  - ha csak egy pendrive van csatlakoztatva, akkor a főképernyőn az automatikusan megjelenik, ha több van csatlakoztatva, akkor válassza ki a megfelelőt a lenyíló menüből,
  - jelölje be a "Bootolható lemez készítése" opciót, és a mellett látható lenyíló menüben válassza ki a "DD képfájl" menüpontot,
  - a jobbra mellette látható gombot nyomja meg, és válassza ki az előzőleg letöltött telepítő képmást,
  - 5. nyomja meg az **Indítás** gombot, és várja meg a folyamat végét.
  - 6. a "KÉSZ" felirat megjelenésekor szabályosan csatlakoztassa le a pendrive-ot.
- SuliX Professional operációs rendszer használata esetén terminálban root felhasználóként a következő paranccsal lehet a letöltött képmást a pendrive-ra írni: dd if={USB pendrive képfájl abszolút elérési útja} of=/dev/sdX, ahol
  - X a pendrive betűjele, amelyet a dmesg | tail parancs kimenetén láthat, ha épp most csatlakoztatta a pendrive-ot (ha nem, akkor csatlakoztassa újra, hogy lássa a kimenetet),

| 🖋 Rufus 2.7.855 —                                 |            |
|---------------------------------------------------|------------|
| Eszköz                                            | र्डू⇒≁     |
| SULIXERVER (F:) [4GB]                             | ~          |
| Partíciós séma és a cél rendszer típusa           |            |
| MBR partíciós séma BIOS-os vagy UEFI-CSM-s gép(e  | ek)hez 🗸 🗸 |
| Fájlrendszer                                      |            |
| FAT32                                             | $\sim$     |
| Klaszter mérete                                   |            |
| 4096 bájt (Alap)                                  | $\sim$     |
| Új kötetcímke                                     |            |
| SULIXERVER                                        |            |
| Formázási beállítások 🛆                           |            |
| Hibás blokkok keresése 1 vizsgálat                | $\sim$     |
| Gyorsformázás                                     |            |
| Bootolható lemez készítése DD képfájl             | ~ 2        |
| Kiterjesztett címke és ikon fájlok létrehozása    |            |
| Haladó beállítások                                |            |
| USB-s merevlemezek listázása                      |            |
| Regi blos-ok javitasa (extra particio, sor, stb.) | ~          |
|                                                   | · ·        |
|                                                   |            |
|                                                   |            |
| KÉSZ                                              |            |
| Névjegy Jegyzet Indítás                           | Bezárás    |
| 1 eszközt találtam                                | # 01:01:09 |

 az USB pendrive képfájl abszolút elérési útja azt kell megadni, ahol elérhető a képfájl, például: /home/ felhasználó/Letöltések/SuliXerver\_3.5\_pendrive.img

**FIGYELEM!** Minden esetben *előzetesen* győződjön meg arról, hogy a **megfelelő eszközre** fogja kiírni a telepítő-képmást, ellenkező esetben adatvesztés léphet fel.

A pendrive-ot a telepítendő szerver indulása előtt kell csatlakoztatni a számítógép egyik USB-portjába.

#### 2. A DVD-telepítőképmás formátuma szabványos ISO, melyet az elterjedt operációs rendszerek mindegyike támogat

Ezután a szerver számítógépen be kell állítani, hogy a kívánt eszközről induljon el (bootoljon), melyet a szerver számítógép BIOS-ában lehet megtenni. Egyes modellek támogatják a telepítő média kiválasztását a BIOS módosítása nélkül, ekkor általában valamelyik funkcióbillentyű megnyomása után választható indítási médium. (A funkcióbillentyűk a billentyűzet felső régiójában helyezkednek el és F1-től F12-ig számozottak.) A bekapcsoláskor általában egy felirat tájékoztat ad, arról, hogy melyik billentyűvel léphet be a BIOS beállító menüjébe vagy választhat indítási médiumot. Pl.: Dell és Fujitsu gépek esetén F12, HP-knál Esc, vagy F9, Lenovo gépeknél pedig F12, vagy F8, vagy F10 szokott lenni.

Figyelem! Két merevlemez esetén semmiképpen ne használja a hardver alaplapi, beépített RAID vezérlőjét, mert a telepítő automatikusan létrehozza a megfelelő RAID konfigurációt. Ennél több lemez esetén kialakíthat egyedi RAID konfigurációt akár hardveres módon, akár a SuliXerver manuális telepítését választva.

#### 1.3 A telepítőmédia ellenőrzése

Ha DVD-ről telepít, fennállhat a veszélye annak, hogy a telepítőképmás letöltése vagy lemezre írása során valamilyen hiba keletkezett. Hogy megbizonyosodjon arról, hogy a telepítéshez használt DVD nem tartalmaz hibákat, ajánlott ellenőrizni azt. Ehhez nem

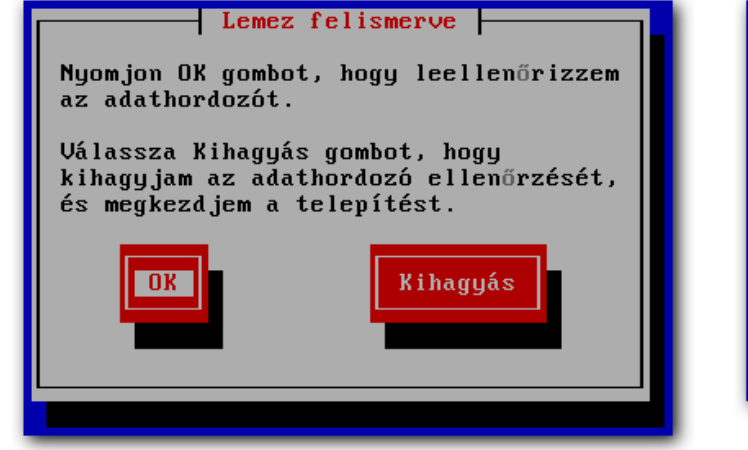

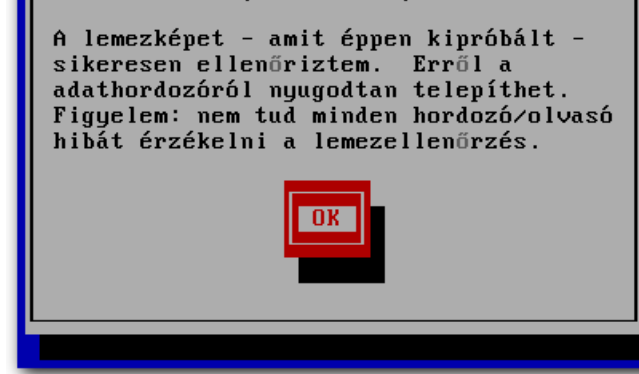

Sikerült

Sikeres lemezellenőrzés

Lemezellenőrzés indítása

kell mást tennie, minthogy az automatikusan elinduló lemezellenőrzést lefuttatja<sup>3</sup>.

Ha az ellenőrzés sikeres volt, a lemezt már nem szükséges még egyszer ellenőrizni, ha más számítógépre is szeretne SuliXerver rendszert telepíteni a segítségével.

<sup>3.</sup> A lemezellenőrzés csak DVD-ről történő telepítéskor indul el.

#### 1.4 A telepítés módjának kiválasztása

Amennyiben sikerült a megfelelő meghajtóról indítani a rendszert, az alábbi képernyő jelenik meg előttünk.

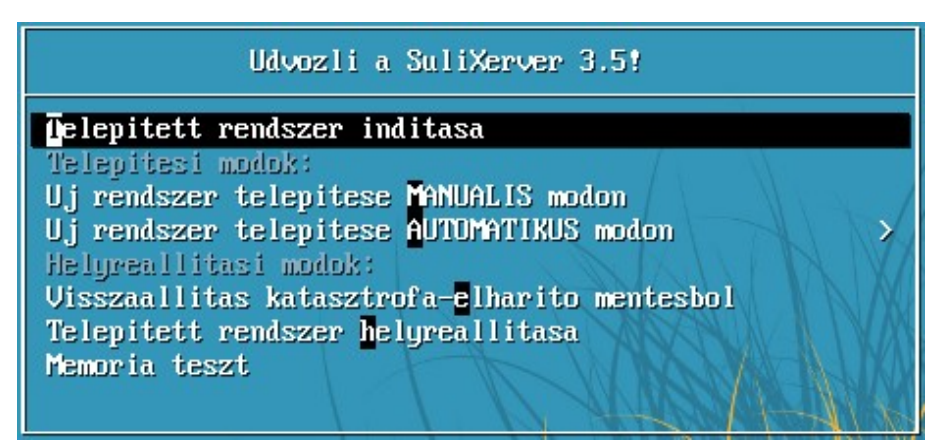

A telepítő indítómenüje

#### 1.5 Automatikus telepítés

A SuliXerver beavatkozás nélküli telepítéséhez válassza az Új rendszer telepítése AUTOMATIKUS módon pontot. Ekkor a telepítő minden beállítást elvégez.

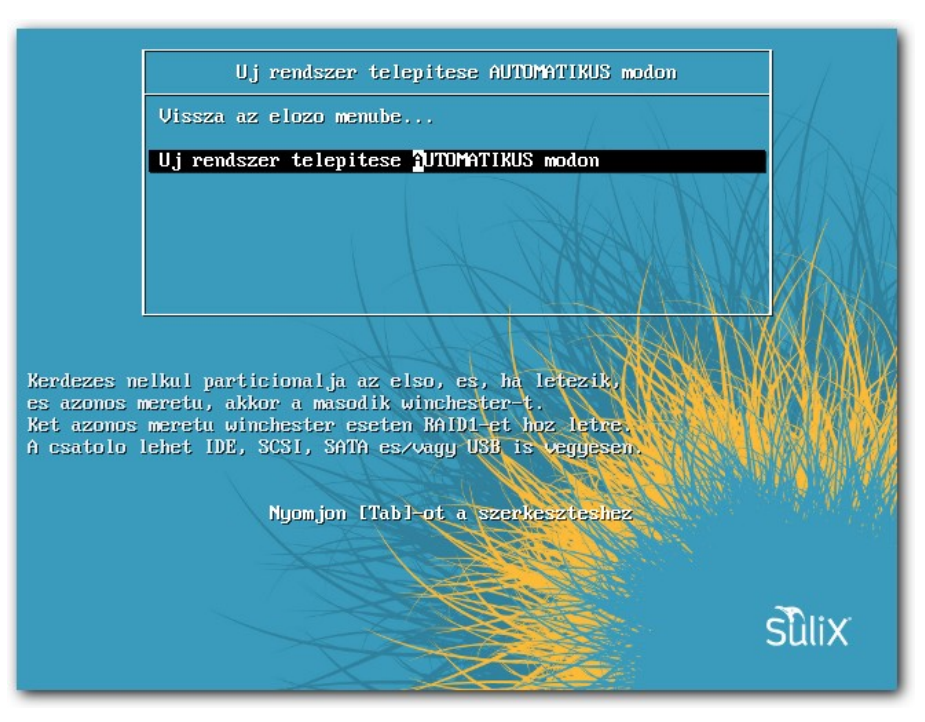

Automatikus telepítés megerősítése

Figyelem! Amennyiben a számítógépen található másik operációs rendszer és automatikus telepítést választ, a telepítéskor a már meglévő operációs rendszere, illetve minden merevlemez minden adata törlésre kerül. Hogy ez ne történhessen meg véletlenül, a választást meg kell erősítenie a megjelenő lapon. A telepítés alatt csak olyan merevlemez legyen csatlakoztatva, melyet SuliXerver telepítéshez kíván használni.

A telepítés állapotát a képernyőn követheti nyomon, ahol láthatja az aktuálisan telepítésre kerülő szoftverkomponens nevét, rövid leírását, a már telepített csomagok számát és az összes telepítendő csomag számát. A csomagok telepítésének ideje nagyban függ a számítógépének és a telepítésre használt eszközének sebességétől. A SuliXerver telepítése egy átlagos számítógépen körülbelül 20-30 percig tart, de ettől eltérő is lehet a telepítés időtartama.

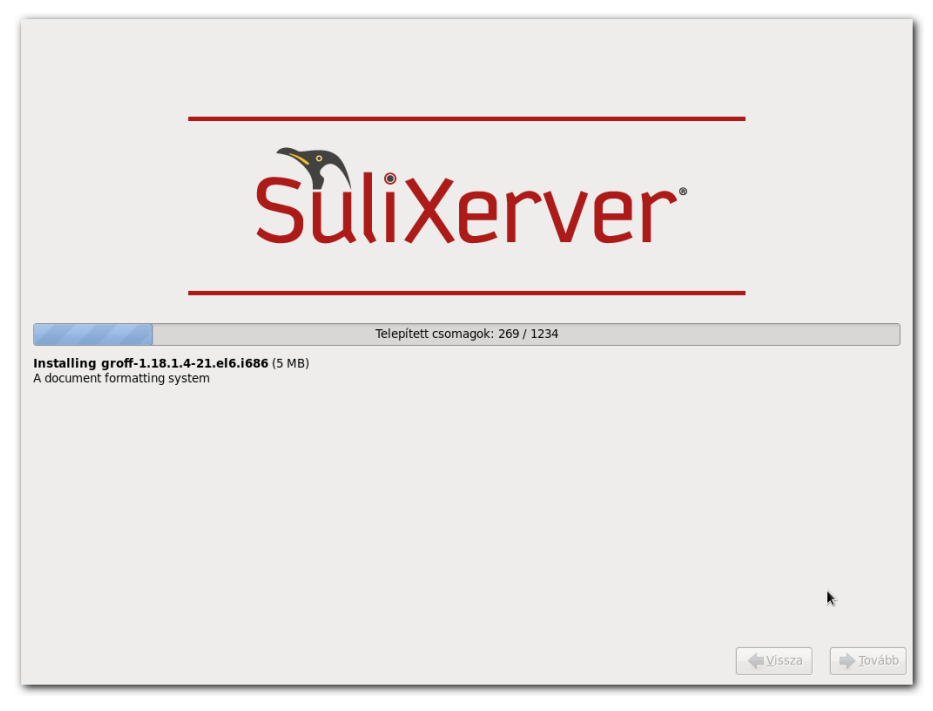

#### A telepítés folyamatban

Amennyiben nem nyom meg az indítómenüben semmilyen billentyűt, a telepítő 60 másodperc múlva elindul az alapértelmezett módban, mely a **telepített rendszer indítása**.

Ha véletlenül benne felejtette a telepítőlemezt a meghajtóban és arról indult el a számítógép, de már nem szeretné telepíteni, válassza az első (alapértelmezett) lehetőséget (**Telepített rendszer indítása**), ekkor a számítógép teljesen úgy fog elindulni, mintha nem is lenne benne a telepítő.

#### 1.6 A telepítés sikeres befejezése

Sikeres telepítés után a következő képernyő jelenik meg. Kattintson az Újraindítás gombra!

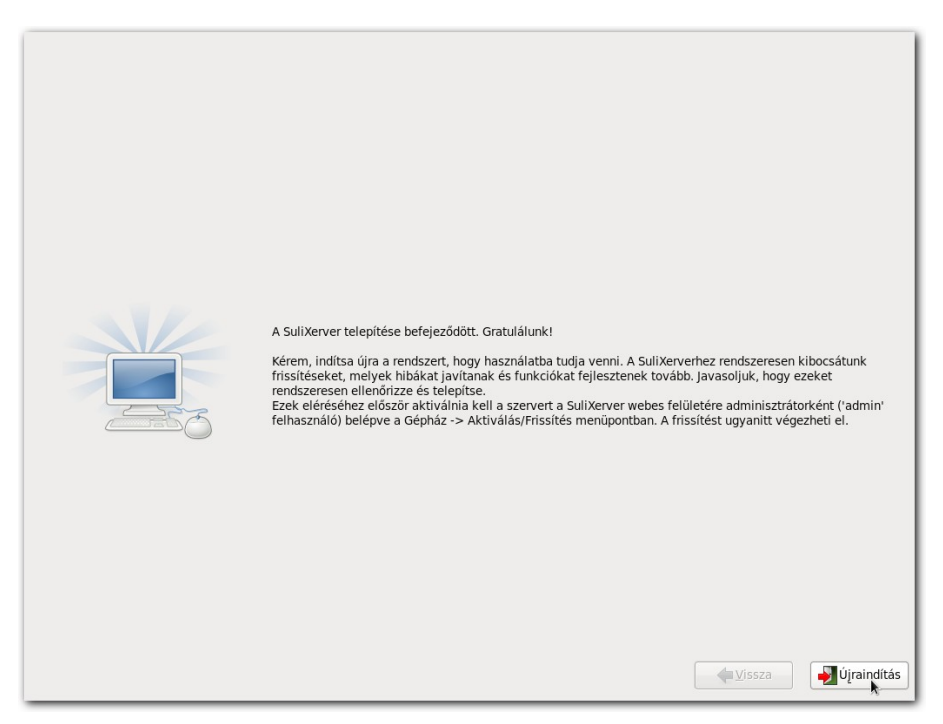

Sikeres SuliXerver telepítés

# 2. A telepítés befejezése

Amennyiben sikeresen elvégezte a telepítés előző fejezetben leírt lépéseit, az Ön számítógépén egy működőképes SuliXerver van, Önnek már csak a végső konfigurációs beállításokat kell elvégeznie, melyeket ez a fejezet ismertet.

A kezdeti beállítások megtételét segítő alkalmazás automatikusan elindul az első alkalommal, amikor merevlemezről indítja el a számítógépet. A konfiguráció néhány egyszerű lépésből áll, melyeken sorban végig kell haladnia.

#### 2.1 Üdvözlőoldal

Az első képernyőn nem kell semmit sem tennie, a telepített rendszer üdvözli Önt. A jobb alsó sarokban kattintson a **Tovább** gombra, hogy a licencegyezményhez jusson.

#### 2.2 A licencegyezmény elfogadása

A második oldalon a **SuliXerver licencegyezményét** olvashatja el, amennyiben egyetért az ott leírtakkal, kattintson a **Tovább** gombra.

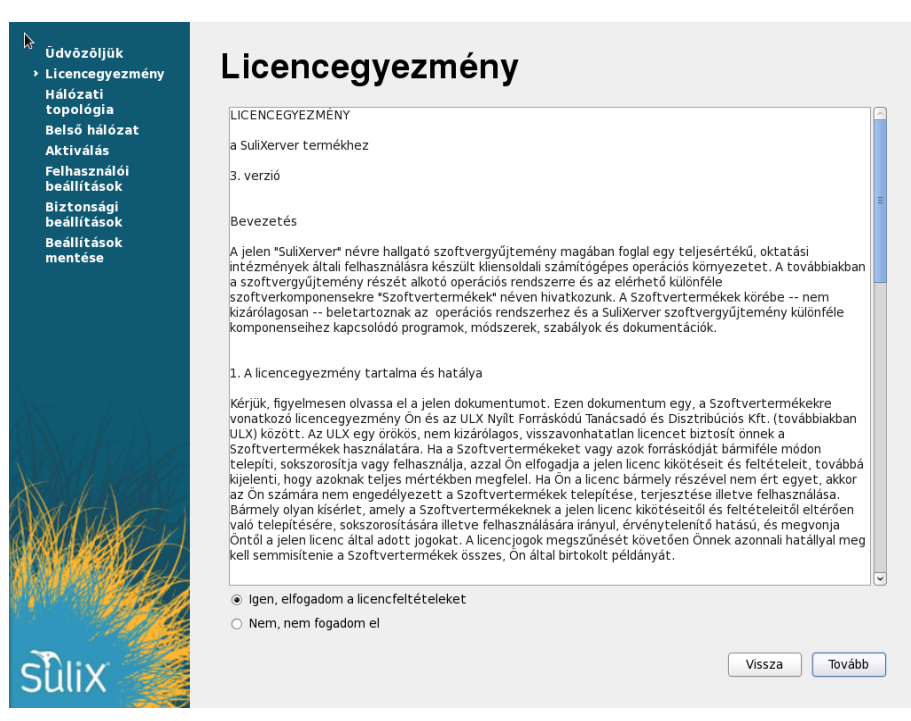

A SuliXerver licencegyezménye

#### 2.3 Intézményadatok megadása és külső kapcsolat beállítása

A következő oldalon az intézményadatok megadása és a SuliXerver hálózati topológiájának beállítása történik, itt kell megadni az internetkapcsolat szükséges paramétereit.

Az **iskola teljes neve** mezőbe írja be az intézmény nevét, melyben szerepelhet kisbetű, nagybetű, szóköz és ékezetes karakter is. **Az iskola domén neve** az a domén, amin az intézmény kívülről elérhető.

Az iskola OM kódja 6 számjegyű azonosító, a Rövid név 2-5 karakter.

A **hálózati topológia** háromféle lehet (A lehetséges hálózati topológiákról a SuliXerver adminisztrátori kézikönyvében részletesen olvashat.):

- 1. A SuliXerver a **teljes iskola** számára **átjáróként** üzemel, (legalább két hálózati kártya szükséges a SuliXerverbe, különben piros színű hibaüzenet látható!)
- 2. A SuliXerver a **teljes iskola** számára **infrastruktúraszerverként** üzemel, de **másik eszköz az átjáró**, (ebben az esetben egy hálózati kártya elegendő a SuliXerverbe)
- 3. A SuliXerver **átjáróként üzemel** az **iskola egy része** számára (legalább két hálózati kártya szükséges a SuliXerverbe, különben piros színű hibaüzenet látható!).

Az intézmény külső kapcsolatának IP címét, hálózati maszkját és alapértelmezett átjáróját a megfelelő mezőkbe kell beírnia. Amennyiben intézménye Közhálón (Sulineten) keresztül kapcsolódik az internethez, további információt a <u>Tudásbázisban</u> talál. Ezután kattintson a **Tovább** gombra.

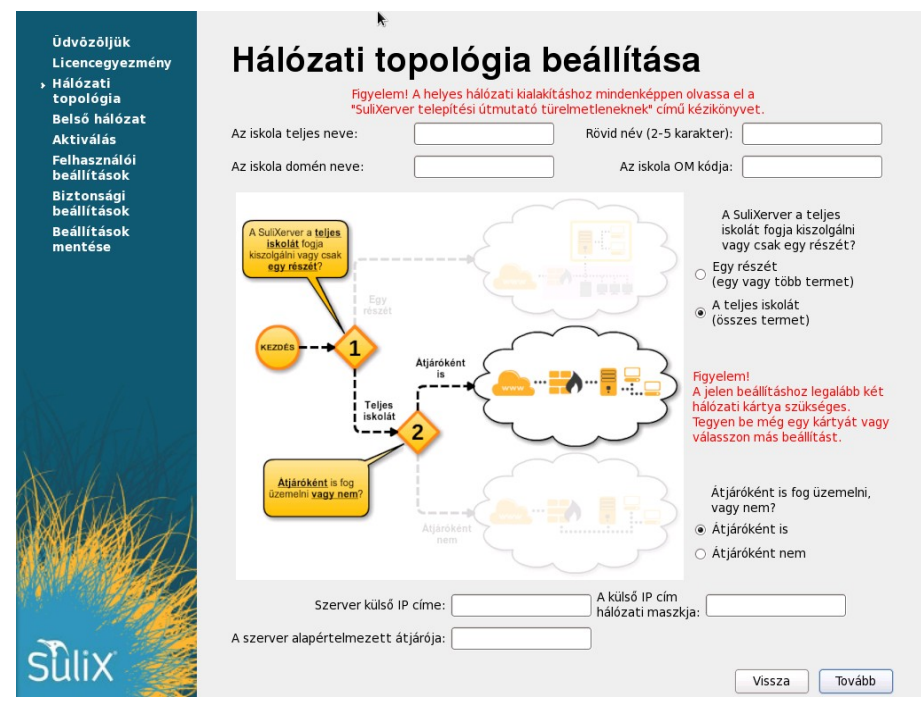

Intézmény adatok és a hálózati topológia megadása Teljes iskolát (összes termet)

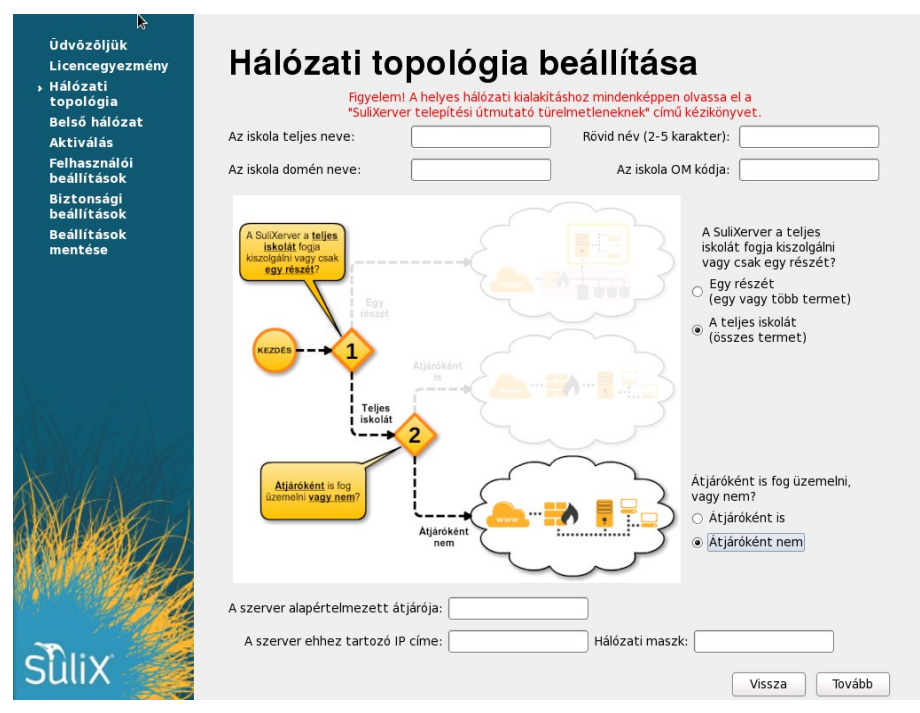

Intézmény adatok és a hálózati topológia megadása Teljes iskolát (összes termet) átjáróként nem

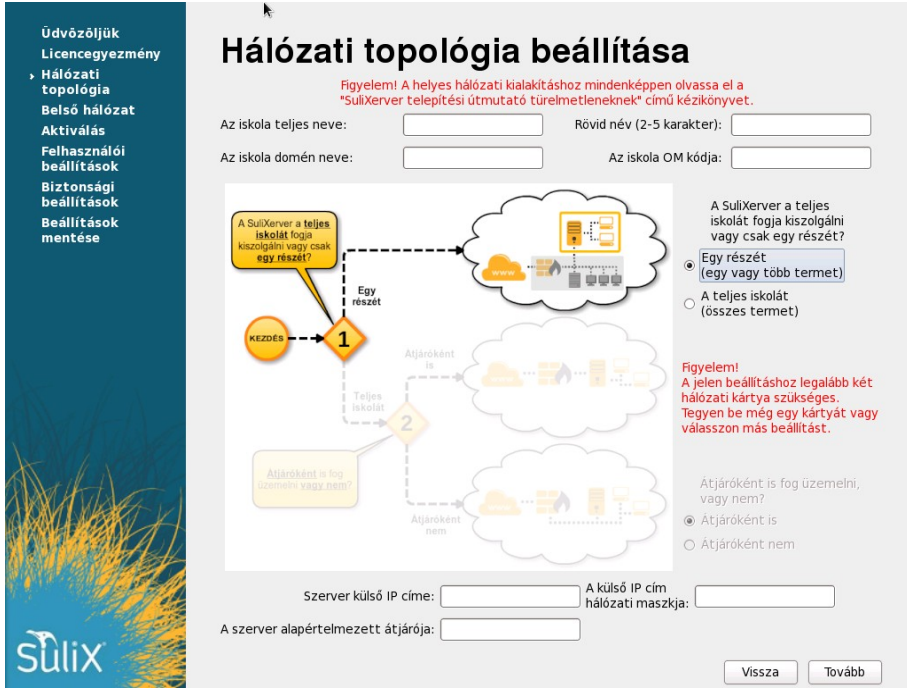

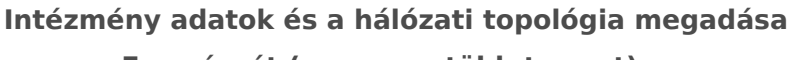

#### Egy részét (egy vagy több termet)

#### 2.4 Belső hálózat beállítása

A belső hálózat beállításai alatt az intézményi kliensek IP címtartományát állíthatja be. Lehetőség van C osztályú tartományt (**192.168.x.0/24**) használni, ekkor maximum 3 tanterem és termenként 64 munkaállomás üzemeltetésére van lehetőség. Ha ennél több számítógépet kíván kiszolgálni a SuliXerver segítségével, válassza az ún. B osztályú tartományt (**172.16.0.0/16**), ahol 32 tanterem és termenként 254 számítógép szolgálható ki.

| ↓<br>Ūdvōzōljük<br>Licencegyezmény<br>Hálózati | Belső hálózat beál                            | lítása                                              |
|------------------------------------------------|-----------------------------------------------|-----------------------------------------------------|
| topológia<br>> Belső hálózat<br>Aktiválás      | Használható IP címtartományok:                | <ul> <li>192.168.</li> <li>172.16.0.0/16</li> </ul> |
| Felhasználói<br>beállítások                    | SuliXerver alapszolgáltatásainak IP címe:     | 192.168.1.2                                         |
| Biztonsági<br>beállítások                      | SuliXerver levelező-szolgáltatásának IP címe: | 192.168.1.3                                         |
| Beállítások<br>mentése                         | SuliXerver nyomtató-szolgáltatásának IP címe: | [192.168.1.4                                        |
|                                                | SuliXerver proxy-szolgáltatásának IP címe:    | [192.168.1.5                                        |
|                                                | Nem regisztrált számítógépek IP tartománya:   | 192.168.1.16 - 192.168.1.63                         |
|                                                | Első terem hálózati címe:                     | 192.168.1.64                                        |
| X                                              | Termek száma (maximum):                       | 3                                                   |
|                                                |                                               |                                                     |
| Sulix                                          |                                               | Vissza Tovább                                       |

#### Belső hálózat beállítása

#### 2.5 Hálózati csatolók kiválasztása és a SuliXerver aktiválása

Ezen az oldalon történik a hálózati csatolók kiválasztása.

| 995000000000                                           | R.                                                                                                    |                                                        |                  |                       |            |                    |        |     |
|--------------------------------------------------------|----------------------------------------------------------------------------------------------------|--------------------------------------------------------|------------------|-----------------------|------------|--------------------|--------|-----|
| Ūdvōzōljük<br>Licencegyezmény<br>Hálózati<br>topológia | Há                                                                                                    | lózat                                                  | beállít          | ása, akt              | tivá       | lás                |        |     |
| Belső hálózat                                          | Az alabbi tablazatban láthatja a rendszerhez csatlakoztátott halozáti<br>csatolókat. Az egyes csatlakozók melletti legördülő menüből válassza ki, |                                                        |                  |                       |            |                    |        |     |
| <ul> <li>Aktivalas</li> <li>Folbacználói</li> </ul>    | hogy az                                                                                                    | hogy az egyes csatolók melyik hálózathoz csatlakoznak. |                  |                       |            |                    |        |     |
| beállítások                                            | Az azor                                                                                                    | nosításban segít                                       | enek a csatolók  | ikonjain lévő fények: | ha a csat  | oló                |        |     |
| Biztonsági<br>beállítások                              | aktiv es<br>zöld fér                                                                                                    | szkozhoz van cs<br>1y.                                 | atlakoztatva, ak | kor a megfelelő ikono | on felgyúl | а                  |        |     |
| Beállítások<br>montóso                                 | A csato                                                                                                    | ló melletti "Azo                                       | nosítás" gombot  | megnyomva az adot     | t hálózat  | i                  |        |     |
| mencese                                                | Kartyar                                                                                                    | i villogni rog az a                                    | izonosito reny.  |                       |            |                    |        |     |
|                                                        |                                                                                                    |                                                        |                  |                       |            |                    |        |     |
|                                                        | Azon                                                                                                    | osítás                                                 | Logikai név      | Gyártó                |            | Szerep             |        |     |
|                                                        | <b>.</b>                                                                                                    | Azonosítás                                             | ethl             | Intel Corporation     | 1GB/s      | Internet kapcsolat | \$     |     |
| - 1.                                                   |                                                                                                    | Azonosítás                                             | eth2             | Ismeretlen gyártó     |            | Belső hálózat      | •      |     |
| North 1                                                |                                                                                                    |                                                        | Hálóza           | at beállítása         |            |                    |        |     |
| MANDE                                                  |                                                                                                    |                                                        |                  |                       |            |                    |        |     |
| Sala                                                   |                                                                                                    |                                                        |                  |                       |            |                    |        |     |
| NA MARTIN                                              |                                                                                                    |                                                        |                  |                       |            |                    |        |     |
| XXX MESKIA -                                           |                                                                                                    |                                                        |                  |                       |            |                    |        |     |
| A Carlet                                               |                                                                                                    |                                                        |                  |                       |            |                    |        |     |
|                                                        |                                                                                                    |                                                        |                  |                       |            |                    |        |     |
|                                                        |                                                                                                    |                                                        |                  |                       |            |                    |        |     |
|                                                        |                                                                                                    |                                                        |                  |                       |            | Viss               | za Tov | ább |
| bullx                                                  |                                                                                                    |                                                        |                  |                       |            |                    |        |     |
|                                                        |                                                                                                    |                                                        |                  |                       |            |                    |        |     |

Hálózati csatolók kiválasztása 2 hálózati kártya esetén

- 1. Az *Azonosítás* gombra kattintva a számítógépen az adott hálózati kártyához tartozó led villog, jelezve azt, hogy melyik hálózati kártya lett azonosítva. Ez a funkció az *Azonosítás* gombra történő újbóli kattintással kapcsolható ki. Ezen az oldalon állítható be, hogy melyik hálózati kártyának mi a szerepe (Belső hálózat, Internet kapcsolat, nem használt).
- 2. A *Hálózat beállítása* gombra kattintva a rendszer
  - 1. ellenőrzi, hogy az előző oldalakon beállított hálózati információk alapján aktiválhatók-e a hálózati csatolók. Amenynyiben a hálózati csatolók szerepeinek beállítása hibás, a rendszer ezt észleli és hibaüzenetben jelzi, hogy melyik csatolók esetében érzékelt problémát.
  - 2. aktiválja a hálózati csatolókat,
  - 3. majd ellenőrzi, hogy megfelelő-e az internetkapcsolat a SuliXerver aktiválásához,
  - 4. információs ablak jelenik meg a sikerességgel kapcsolatban. Fontos, hogy amíg a rendszer a SuliXerver aktiváláshoz szükséges internetkapcsolatot nem érzékel, nem folytatható az első beállítási folyamat!
- 3. A sikeres beállítás után láthatóvá válik az aktivációhoz szükséges ablakrész.
  - A SuliXerver első induláskori beállításához **előzetesen** szüksége van a következőkre:
    - 1. egy sulix.hu-s **felhasználónév**re, amelyet a <u>http://www.sulix.hu</u> oldalon tud regisztrálni, ha még nem rendelkezne vele,
    - 2. egy aktiválatlan SuliXerver regisztrációs kódra, amelyet a következő módon kaphat meg:
      - a) Szüksége van egy SuliXerver előfizetésre, amelyhez a sulix.hu oldalon leírt módok egyikén juthat hozzá.
      - b) Ha megkapta a SuliXerver előfizetéshez tartozó regisztrációs kódját, azt a sulix.hu oldalon belépve a Regisztrációs kódok kezelése menüpontban írhatja be. A kód hozzáadása után láthatja, hogy az adott előfizetése meddig érvényes.
      - c) Amennyiben már van korábban aktivált SuliXerver regisztrációs kódja, a sulix.hu-n a kódja mellett az **Aktivált** oszlopban pipa látszik.
        - i. Mivel minden SuliXerverhez külön kódot kell használni, ezért ha a korábban aktivált SuliXervert még használja, akkor az új SuliXerverhez új kódot kell kérnie.
        - ii. Ha a korábban aktivált SuliXervert már nem használja, akkor ezt a pipát előzetesen ki kell venni, hogy az új SuliXerver ugyanazon kóddal aktiválni tudja.

- 4. A Sulix felhasználói név és SuliX felhasználói jelszó mezőkbe a fentebb leírt módon a sulix.hu-n előzetesen regisztrált felhasználónevet és jelszót szükséges beírni, hogy a Bejelentkezés gombra kattintva megjelenjen az alatta lévő lenyíló menüben a SuliXerver aktivációs kód.
- 5. A *SuliXerver aktiválása* gombra kattintva a rendszer elindítja az aktivációs folyamatot, amelynek eredményéről információs ablak jelenik meg. Fontos, hogy amíg a rendszer a SuliXerver aktiválását nem tudja elvégezni, nem folytatható az első beállítási folyamat!

Figyelem! A SuliXerver aktiválásának folyamata a kattintás után elindul és eltarthat egy darabig, azonban a beállítás közben nincs visszajelzés a képernyőn. A beállítás ettől függetlenül folyamatban van, ezért ne kattintson és ne nyomjon a billentyűzeten gombokat, amíg egy megjelenő ablakban tájékoztatást nem kap az aktiválás eredményéről.

#### 2.6 Felhasználói beállítások

Az intézményre vonatkozó beállításokat a felhasználói beállítások alatt változtathatja meg. Az **évfolyamok** mezőben kell megadni az intézmény évfolyamait, az **osztályok** mezőben az évfolyamok osztályait **nagybetűvel** (A, B stb.). Az osztályokra illetve csoportokra vonatkozó beállításokat később az adminisztrációs felület **Csoportok** / **Csoportok szerkesztése** menüpontjában bármikor módosíthatja.

A bejelentkezési azonosító generálásának sablonja megadja, hogy a felhasználók neve alapján hogyan jöjjön létre a felhasználói nevük<sup>4</sup>. Az N4G4 azt jelenti, hogy mind a vezeték, mind a keresztnév első négy betűje kerül felhasználásra<sup>5</sup>, így pl. **Kovács József** felhasználóneve ezen szabály alapján **kovajozs** lesz.

A tanulók és tanárok **kvótája** megszabja, hogy az egyes felhasználók mennyi lemezterületet használhatnak a SuliXerveren levelezés és fájl tárolási célokra.

| Čdvôzôljük<br>Licencegyezmény                       | Felhasználói beállí                                                                            | ítások                                |
|-----------------------------------------------------|------------------------------------------------------------------------------------------------|---------------------------------------|
| Halozati<br>topológia<br>Belső hálózat<br>Aktiválás | Évfolyamok:<br>Osztályok:                                                                      | 1 2 3 4 5 6 7 8 9 10 11 12<br>A B C D |
| beállítások<br>Biztonsági<br>beállítások            | Importálható fájiformátumok:<br>Bejelentkezési azonosító generálásának sablonja:               | CSV           N4G4                    |
| Beállítások<br>mentése                              | Tanulók levelezési kvótája (MB):<br>Tanárok levelezési kvótája (MB):                           | 5                                     |
|                                                     | Tanulók fájlrendszerhez tartozó kvótája (MB):<br>Tanárok fájlrendszerhez tartozó kvótája (MB): | 250                                   |
| K I A                                               |                                                                                                |                                       |
|                                                     |                                                                                                |                                       |
|                                                     |                                                                                                |                                       |
|                                                     |                                                                                                |                                       |
| sữlix 🚄                                             |                                                                                                | Vissza Tovább                         |

Felhasználói beállítások

<sup>4.</sup> A felhasználónév generálásának sablonja csak akkor kerül felhasználásra, ha nem ad meg felhasználónevet, hanem a SuliXerverre "bízza" a felhasználónév generálását.

<sup>5.</sup> A felhasználónévben az ékezetes betűk az angol ABC megfelelő betűjére cserélődnek.

#### 2.7 Kvótabeállítás a felhasználószám függvényében

Az igényeknek megfelelően mindenképpen végezzen előzetes kalkulációt a felhasználók száma és a rendelkezésükre bocsátandó lemezterület függvényében. A felhasználók helyfoglalása az ún. kvóta értékének beállításával szabályozható. Alapértelmezett beállítások: diákok részére a levelezési kvóta 5 MB, a fájlrendszeren a felhasználói könyvtárukra nézve 1 GB. Tanárok (és a titkárság) esetén a levelezési kvóta 25 MB, a fájlrendszer kvóta pedig 3 GB. Ezeket az értékeket szabadon átírhatja, azonban figyelnie kell a rendelkezésre álló lemezkapacitásra. Ha a merevlemez legalább 1 TB méretű, akkor az alapértelmezetten felajánlott értékeket változatlanul hagyhatja.

Egy tipikus példaiskolában 400 diákot és 50 tanárt tekintve, az elméleti maximális levelezési helyfoglalási adatok a következőképpen alakulnak:

400\*5 MB + 50\*25 MB = 3,25 GB

A saját könyvtárak elméleti maximális méretére az alábbi adódik:

400\*1000 MB + 50\*3000 MB = 550 GB

Fontos megjegyezni, hogy mivel biztos, hogy nem használja ki minden diák és minden tanár a rendelkezésére álló maximális helyet, a kvótákat nyugodtan 50-70%-kal a rendelkezésre álló hely fölé tervezheti (például egy 1 TB-os merevlemezen az alapértelmezett, automatikus fájlrendszer és partíciókialakítás mellett 450 GB hely áll rendelkezésére a sajátkönyvtáraknak, ami 450 felhasználó esetén 22%-os túltervezést jelent).

Figyelem! A kvótákat utólagosan is módosíthatja, ezért nem érdemes a telepítésnél részletes számításokat végezni, javasoljuk, hogy fogadja el a felajánlott értékeket, majd a használat során az igényeknek és a lehetőségeknek megfelelően módosítsa azokat.

#### 2.8 Biztonsági beállítások

A biztonsági beállítások oldalon meg kell adnia

- 1. az adminisztrátor (admin felhasználó) jelszavát kétszer (nehogy elgépelje), figyelve a következő minimum követelményekre:
  - legalább 8 karakter hozzú legyen,
  - a következő 4 feltétel közül legalább 3-nak teljesülnie kell:
    - tartalmaz kisbetűt,
    - tartalmaz nagybetűt,
    - tartalmaz számot,
    - tartalmaz speciális karaktert (pl. kettőspont, felkiáltójel, alulvonás),
- 2. a kívülről és belülről elérhető szolgáltatásokat,
- 3. a külső levelezés elérhetőségét a tanulók számára,
- 4. valamint azt, hogy a tanárok olvashatják-e a tanulók könyvtárait.

| 04.2-2000                   | k                                                |      |               |
|-----------------------------|--------------------------------------------------|------|---------------|
| Licencegyezmény<br>Hálózati | Biztonsági beállítá                              | sok  |               |
| topológia<br>Belső hálózat  | Adminisztrátor jelszava:                         | [    |               |
| Aktiválás<br>Felhasználói   | Adminisztrátor jelszava még egyszer:             |      |               |
| beállítások                 | Kívülről elérhető SuliXerver szolgáltatások      |      |               |
| → Biztonsági<br>beállítások | HTTPS (felhasználói és adminisztrációs felület): | igen | >             |
| Beállítások<br>mentése      | SMTP (levelezési szolgáltatás):                  | igen | •             |
|                             | Belülről elérhető SuliXerver szolgáltatások      |      |               |
|                             | Külső levelezés engedélyezése tanulók számára:   | nem  | •             |
|                             | Egyéb biztonsági beállítások                     |      |               |
| x                           | A tanárok olvashatják a tanulók könyvtárait:     | nem  | •             |
| Xx 1/ x                     |                                                  |      |               |
| 2 Arthall a                 |                                                  |      |               |
| KALLER                      |                                                  |      |               |
| Alth                        |                                                  |      |               |
|                             |                                                  |      |               |
| NON COMPLETE                |                                                  |      |               |
| A A                         |                                                  |      |               |
|                             |                                                  |      |               |
| Sillix                      |                                                  | N    | /issza Tovább |
|                             |                                                  |      |               |

#### Biztonsági beállítások

#### 2.9 Beállítások mentése

A beállítások mentése oldalon egy összegző képernyő jelenik meg a beállításokról. Amennyiben a beállítások megfelelőek, kattintson a **Befejezés** gombra, hogy használhassa a már telepített rendszert.

|                                                     | <b>N</b>                                                                                                    |                                                                                                    |  |
|-----------------------------------------------------|----------------------------------------------------------------------------------------------------|----------------------------------------------------------------------------------------------------|--|
| Ūdvōzōljük<br>Licencegyezmény                       | Beállítások mentése                                                                                                    |                                                                                                    |  |
| Hálózati<br>topológia<br>Belső hálózat<br>Aktiválás | A lenti táblázatban áttekintheti a kiválasztott paramétereket. Amennyiben módosítani szeretne<br>rajtuk, most még megteheti a Vissza gombra katintva. A beállítások véglegesítéséhez, és a SuliXerver<br>telepítésének befejezéséhez kattintson a Befejezés gombra. |                                                                                                    |  |
| Felhasználói                                        | lskola alapadatai, évfolyamok, osztályok:                                                                                                    |                                                                                                    |  |
| beállítások<br>Biztonsági<br>beállítások            | Egykártyás ULX Iskola ( <i>Rövid név</i> :egy)<br><i>OM kód:</i> 012345                                                                                                    | Évfolyamok: 1 2 3 4 5 6 7 8 9 10 11 12<br>Osztályok: A B C D                                                                                    |  |
| <ul> <li>Beállítások<br/>mentése</li> </ul>         | Hálózati beállítások:                                                                                                    |                                                                                                    |  |
|                                                     | Hálózati topológia: Útválasztón vagy tűzfalon keresz                                                                                                    | tűl kapcsolódik az internetre, de nem üzemel átjáróként.                                                                                        |  |
|                                                     | Belső hálózati interfész: <b>eth0</b><br>Belső hálózat IP tartománya:<br><b>192.168.187.0 / 255.255.255.0</b>                                                                                                    |                                                                                                    |  |
|                                                     | Szolgáltatások:                                                                                                    |                                                                                                    |  |
| Achile                                              | Kvóták:<br>Tanárok postafiók kvótája: 25 MB<br>Diákok postafiók kvótája: 5 MB<br>Tanárok fájlrendszer kvótája: 250 MB<br>Diákok fájlrendszer kvótája: 50 MB                                                                                                    | Biztonsági beállítások:<br>Külső levelezés engedélyezése tanulók számára: <b>nem</b><br>A tanárok olvashatják a tanulók könyvtárait: <b>nem</b> |  |
|                                                     | <b>Kívülről elérhető SuliXerver szolgáltatások:</b><br>HTTPS (felhasználói és adminisztrációs felület): <b>iger</b><br>SMTP (levelezési szolgáltatás): <b>igen</b>                                                                                                  | <b>,</b>                                                                                                    |  |
| silix 🦉                                             |                                                                                                    | Vissza Befejezés                                                                                                    |  |

#### Beállítások mentése

A **Befejezés** gombra kattintás után a megadott paraméterekkel megkezdődik a SuliXerver konfigurálása. **FIGYELEM!** A beállítások mentése akár **több órán át** is tarthat. A beállítások mentése után a SuliXerver automatikusan újraindul.

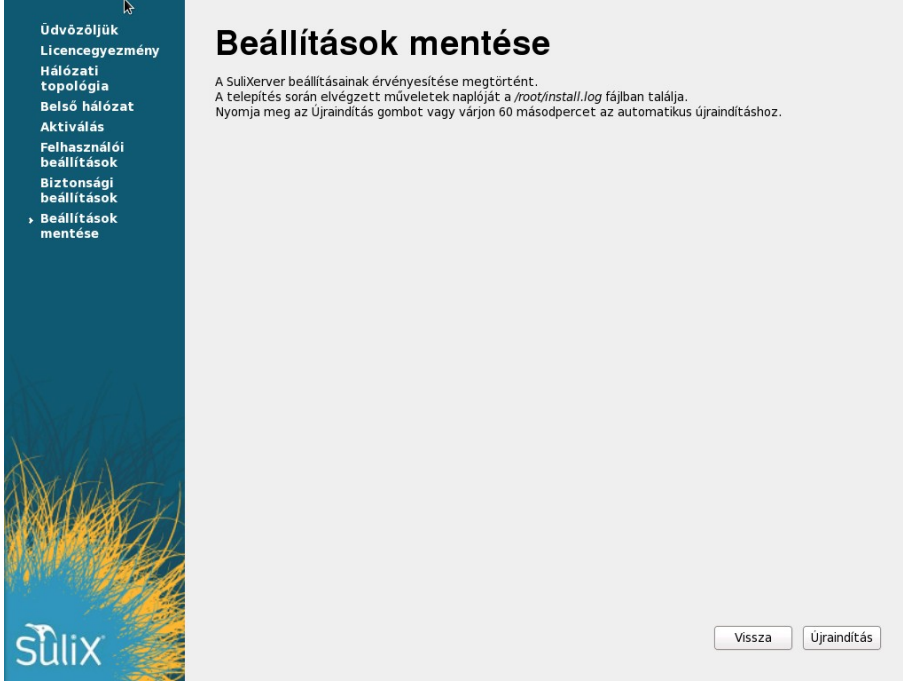

#### Beállítások mentése

#### 2.10 Bejelentkező képernyő

Ezután megjelenik a bejelentkező képernyő, ami a szerver grafikus konzoljára enged belépést.

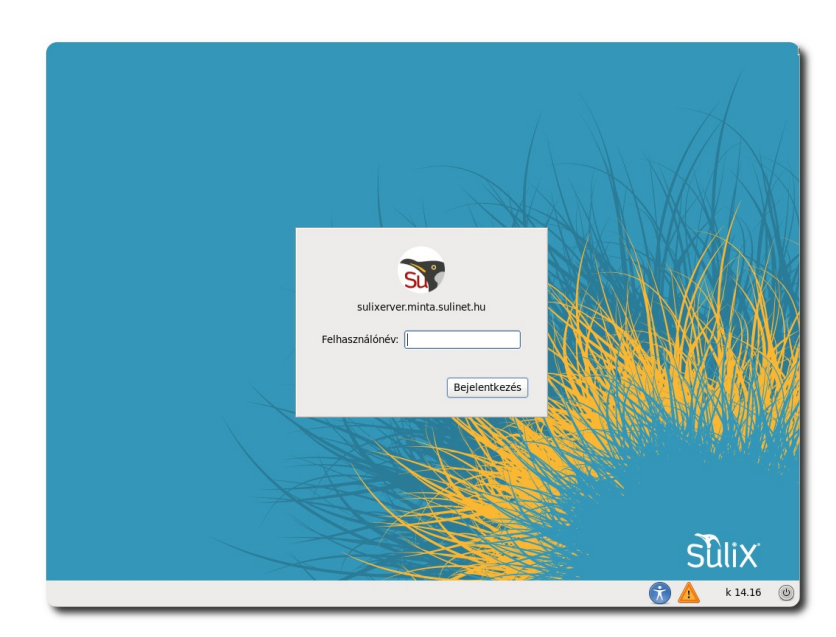

Bejelentkező képernyő a konzolon

Célszerűbbnek tartjuk inkább távoli belépéssel bejelentkezni a szerver webes felületére, ahonnan a teljes adminisztrációs tevékenység elvégezhető. Ezt egy tetszőleges, a szerver hálózatán lévő számítógép böngészőjével a <u>http://sulixerver</u>, illetve a <u>http://sulixerver.<intézmény doménneve></u> címen teheti meg. Az <intézmény doménneve> helyére a telepítéskor megadott doménnevet kell írni.

A webes felületen az Adminisztrátor szerepét ellátó '**admin**' nevű felhasználóval és a telepítéskor megadott Adminisztrátor jelszóval lehet belépni.

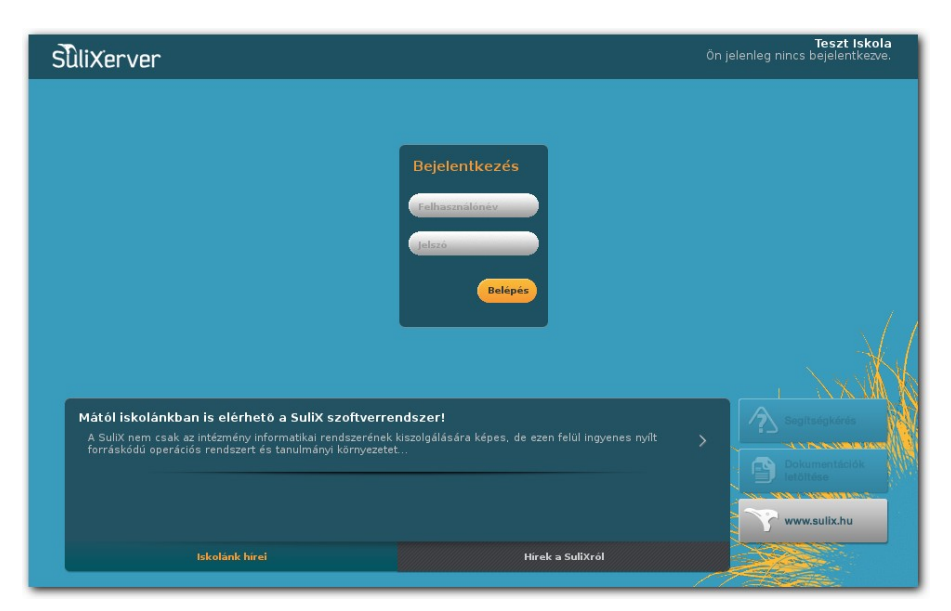

SuliXerver webes bejelentkező képernyő

Figyelem! A SuliXerver webes felületének minimális felbontása: 1024x768, ennél kisebb felbontással nem használható megbízhatóan. A webes felület jelenleg Chrome és Firefox böngészőkre van optimalizálva, Internet Explorer/Edge böngészők esetén nem garantált a hibamentes működés.

# 3. A rendszer frissítése

#### 3.1 Rendszer frissítése

A SuliXerver webes adminisztrációs felületén az admin felhasználóval belépve a **Gépház – Aktiválás/frissítés** menüpontban frissítheti rendszerét.

Ha van elérhető frissítés, a Frissítés most! gombra kattintva telepítheti őket.

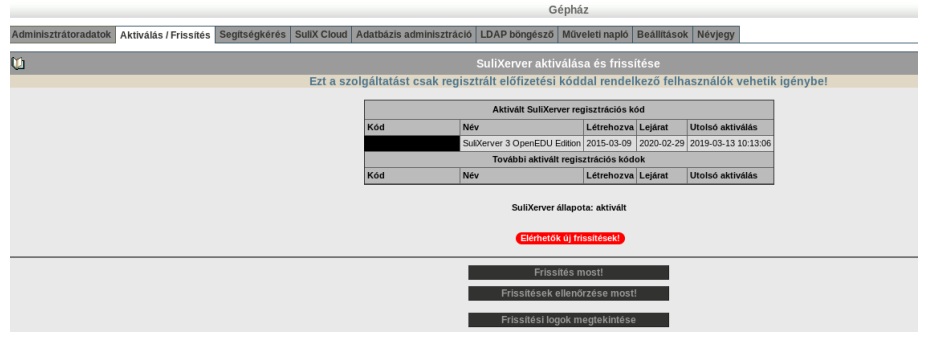

Elérhetők új frissítések

Ha a rendszer nem észlelt telepíthető frissítést, akkor a **Nincsenek elérhető frissítések** feliratot olvashatja. Frissítés után a **Frissítési logok megtekintése** gombra kattintva láthatjuk a frissítés üzeneteit.

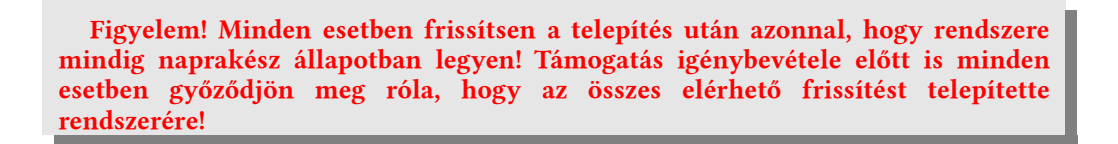

# 4. Felhasználók kezelése

A SuliXerver működéséhez az intézmény diákjait és tanárait fel kell venni a rendszerbe. Ez kétféleképpen tehető meg. Ha csak egy-két felhasználót szeretne felvinni, azt megteheti a webes felület megfelelő űrlapja segítségével. Ha több felhasználót szeretne felvinni, használhatja az importálás funkciót.

**FIGYELEM!** Jelenleg a SuliXerver **nem támogatja** az "RSAT" windows-os szoftver "ADUC" moduljával történő felhasználó-felvételt és -módosítást, azt továbbra is csak a SuliXerver adminisztrációs portálján lehet elvégezni. (Az "RSAT" és "ADUC" windows-os szoftverek ismertetése a **SuliXerver Adminisztrátori kézikönyv** "21. Active Directory funkcionalitás a SuliXerverben" című fejezetében található)

#### 4.1 Felhasználók felvétele

Egyes felhasználókat az adminisztrációs felületen a **Felhasználók** – Új bejegyzés pontban lehet felvenni, a kötelezően megadandó mezőket csillag jelöli. Az azonosító megadása nem kötelező, ha üresen hagyja a mezőt, a telepítéskor megadott generálási szabálynak megfelelően a rendszer hozzárendel egy felhasználónevet a felvett személyhez.

Az alapértelmezett jelszó megváltoztatható.

Az **elsődleges csoport** melletti legördülő listából választhatja ki, hogy tanárt, diákot, titkársághoz tartozó felhasználót, vagy egyéb felhasználót kíván-e hozzáadni a rendszerhez.

Ezen a lapon az alapértelmezett kvóta értékei is megváltoztathatók az adott felhasználóra nézve, így állítsa be a felhasználó által felhasználható tárhelyet. Az alapértelmezett méretek elfogadása előtt mindenképpen számítsa ki, hogy az összes felhasználó és tanár számára elegendő tárhely áll-e rendelkezésre a /var illetve a /home könyvtárban (lásd a Kvótabeállítás a felhasználószám függvényében fejezetet a A telepítés befejezése oldalon).

Amennyiben a felhasználó postafiókja elérte a 'Levelezési kvóta (MB-ban)' pontnál megadott méretet, akkor a felhasználó addig nem tud új leveleket fogadni, amíg ki nem töröl néhány levelet, hogy legyen hely az új e-mailek számára. Ugyanez érvényes a 'Fájlrendszer kvóta' pontra. Itt is ki kell törölnie néhány fájlt, hogy a felhasználó új fájlokat hozhasson létre a merevlemezen. Vegye azonban figyelembe, hogy ez nem csak a /home/felhasználónév könyvtárban lévő fájlokra vonatkozik, hanem minden egyes, a felhasználó által a fájlrendszeren létrehozott fájlra.

Tanárok, Titkárság, és Egyéb elsődleges csoportba tartozó felhasználó felvitele esetén a következő lehetőségek is kiválaszthatóak:

Vezetőségi tag (pl. Ig., Igh.)

- > Rendszeradminisztrációs jogosultságokkal rendelkezhet
- > Felhasználói adminisztrációs jogosultságokkal rendelkezhet

A felhasználót a Létrehozás gombra kattintva hozhatjuk létre.

| Felhasználók kezelése                                                              |                                                                                      |  |  |  |
|------------------------------------------------------------------------------------|--------------------------------------------------------------------------------------|--|--|--|
| Új bejegyzés Felhasználók importálása Felhasználók exportálása Évzárás Szerkesztés |                                                                                      |  |  |  |
| Ú Új felhasználó hozzáadása                                                        |                                                                                      |  |  |  |
| A csillaggal jelölt mezőket                                                        | mindenképpen ki kell tölteni.                                                        |  |  |  |
| Azonosító (UID)                                                                    | mintadiak                                                                            |  |  |  |
| Családi név*                                                                       | Minta                                                                                |  |  |  |
| Utónév*                                                                            | Diák                                                                                 |  |  |  |
| Születési idő*                                                                     | Év: 2000 Hónap: 8 💌 Nap: 10 💌                                                        |  |  |  |
| Jelszó                                                                             | system                                                                               |  |  |  |
| Elsődleges csoport                                                                 | t Diákok 🔽                                                                           |  |  |  |
| Szülők email címe (vesszővel elválasztva)                                          |                                                                                      |  |  |  |
| Oktatási azonosító                                                                 |                                                                                      |  |  |  |
| Osztály                                                                            | 3C ▲<br>3D →<br>4A ■<br>4A ■<br>4C →<br>4C →<br>5A →                                 |  |  |  |
|                                                                                    | ⊠ Csałádi névutónév bejegyzése alias-ként<br>(Ilyenkor az utónevet is meg kell adni) |  |  |  |
| Levelezési kvóta (MB-ban)                                                          | ) 5 MB                                                                               |  |  |  |
| Fájirendszer kvóta (MB-ban)                                                        | 50 MB                                                                                |  |  |  |
| Hosszú attribútumlista                                                             | Létrehozás                                                                           |  |  |  |
|                                                                                    |                                                                                      |  |  |  |

#### Felhasználó felvitele

#### FELHASZNÁLÓK KEZELÉSE

#### 4.2 Felhasználók importálása

Tömeges felhasználófelvételre is van lehetőség egy egyszerű szöveges állományból. Az állomány CSV formátumú, szerkezete: első sor: mezőnevek, további sorok: minden sor egy felhasználót leíró rekord. A csoportos felhasználófelvétel részletes ismertetése mintafájllal kiegészítve megtalálható a SuliXerver Adminisztrációs Kézikönyvben.